# Hálózati kapcsolathoz Windowst használó ügyfeleknek

Ha különböző operációs rendszert, vagy architektúrát használ szerverhez vagy klienshez, előfordulhat, hogy a kapcsolat nem működik megfelelően a kézikönyv Nyomtató szoftver részében leírtakat alkalmazva. A kapcsolatot az alábbiakban leírtak alapján hozza létre.

## Megosztott nyomtató beállítása

### Szerverbeállítások

A megfelelő nyomtatót keresse a kézikönvben.

[Nyomtató szoftver] - [Nyomtató beállítása hálózaton] - [Nyomtatószerver beállítása]

### Kliens beállítások

#### Megjegyzés:

Ha a nyomtató meghajtókat még nem telepítették a kliensre, ezen beállítások végrehajtása előtt telepítse őket.

#### Windows NT4.0/2000/XP/Vista

- 1. A Windows Start menüben nyissa meg a Printers (Nyomtatók) vagy Printers and faxes (Nyomtatók és Faxok) mappát.
  - Windows Vista Kattintson a Start menüre, kattintson a Control Panel (Vezérlőpult), majd a Printers (Nyomtatók) feliratokra.
  - Windows NT4.0/2000 Kattintson a Start menüre, kattintson a Settings (Beállítások), majd a Printers (Nyomtatók) feliratokra.
  - Windows XP Professional Kattintson a Start menüre, majd kattintson a Printers and Faxes (Nyomtatók és faxok) feliratra.
  - Windows XP Home Edition Kattintson a Start menüre, kattintson a Control Panel (Vezérlőpult), majd a Printers and Faxes (Nyomtatók és faxok) feliratokra.
- Jobb egérgombbal kattintson arra a nyomtatóra, amelynek beállításait megváltoztatná, majd kattintson a Properties (Tulajdonságok) feliratra.

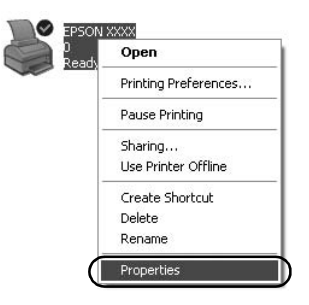

3. Kattintson a Ports (Portok) fülre, majd kattintson az Add Port (Port hozzáadása) feliratra.

| Color M                                                                                                    | Aanagement                          | Device                       | Settings              |
|----------------------------------------------------------------------------------------------------|-------------------------------------|------------------------------|-----------------------|
| General                                                                                                    | Sharing                             | Ports                        | Advanced              |
| S EPSO                                                                                                    | XXXX NC                             |                              | 25                    |
| int to the follo<br>necked port.<br>Port I                                                                                                    | wing port(s). Docuri<br>Description | ents will print to the first | free                  |
| LPT1: F                                                                                                    | Printer Port                        | EPSON XXXX ESC               | VP, EPS               |
| LPT2: F                                                                                                    | rinter Port                         |                              |                       |
| LPT3: F                                                                                                    | Printer Port                        |                              |                       |
| COM1: 5                                                                                                    | erial Port                          |                              |                       |
| COM2: 5                                                                                                    | erial Port                          |                              |                       |
| 🗆 сомз: я                                                                                                    | erial Port                          |                              |                       |
| COM4: 5                                                                                                    | erial Port                          |                              |                       |
| Add Port                                                                                                    | Del                                 | ete Port Cor                 | nfigure Port          |
|                                                                                                    |                                     |                              | - georgeo de concerno |
| Enable bidire                                                                                                    | ectional support                    |                              |                       |
| and the second second se | er pooling                          |                              |                       |
| Enable printe                                                                                                    |                                     |                              |                       |
| Enable printe                                                                                                    |                                     |                              |                       |

4. Amikor megjelenik a Printer Ports (Nyomtató portok) ablak, válassza a Local Port (Helyi port) lehetőséget és kattintson a New Port (Új port) lehetőségre.

| Printer Ports         | ?×              |
|-----------------------|-----------------|
| Available port types: |                 |
|                       |                 |
| New Port Type         | New Port Cancel |

5. Portnévnek adja meg a következő információt, majd kattintson az OK feliratra.

 $\label{eq:linear} \end{tabular} \end{tabul$ 

| Port Name          | ?×     |
|--------------------|--------|
| Enter a port name: |        |
|                    | Cancel |

- 6. Miután visszatért a Printer Ports (Nyomtató portok) ablakhoz, kattintson a Close (Bezárás) feliratra.
- Ellenőrizze, hogy a rendszer hozzáadta-e és kiválasztotta-e azt a portnevet, amelyet megadott, majd kattintson a Close (Bezárás) feliratra.

#### Windows 95/98/Me

- 1. A Start menüben, kattintson a Settings (Beállítások), majd a Printers (Nyomtatók) feliratokra.
- Jobb egérgombbal kattintson arra a nyomtatóra, amelynek beállításait megváltoztatná, majd kattintson a Properties (Tulajdonságok) gombra.

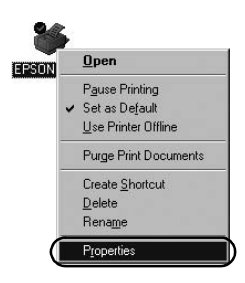

3. Kattintson a Details (Részletek) fülre, majd kattintson az Add Port (Port hozzáadása) feliratra.

| SON XXXX Properties              | ?                                  |
|----------------------------------|------------------------------------|
| Genera Details Color Manager     | ment Paper Graphics Device Options |
|                                  |                                    |
|                                  |                                    |
| Print to the following port      |                                    |
| LPT1: (Printer Port)             | Add Port                           |
| Print using the following driver | Delete Port                        |
| EPSON XXXX                       | ▼ Ne <u>w</u> Driver               |
| Capture Printer Port             | End Capture                        |
| Timeout settings                 |                                    |
| Not selected: 15                 | seconds                            |
| Transmission getry: 45           | seconds                            |
| Spool S                          | Settings Pgrt Settings             |
|                                  | OK Cancel Apply                    |

 Kattintson a Network (Hálózat) feliratra, adja meg a következő információkat a Specify the network path to the printer (Hálózati útvonal megadása nyomtatóhoz) opcióhoz, majd kattintson az OK feliratra.

\\A célnyomtatóhoz csatlakozó számítógép neve\megosztott nyomtató neve

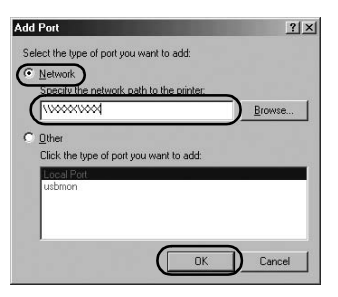

#### Megjegyzés:

Ha nem ismeri a hálózati nyomtató elérési útvonalát, kattintson a Browse (Tallózás) feliratra a megfelelő nyomtató megkereséséhez.

| rowse for Printer       | <u>? ×</u>        |
|-------------------------|-------------------|
| Browse                  |                   |
| 昭用 Mu Network Places    |                   |
| 🗄 💘 Entire Network      |                   |
|                         |                   |
|                         |                   |
|                         |                   |
|                         |                   |
| Folder MuNetwork Places |                   |
|                         |                   |
|                         | <u>new Polder</u> |

 Ellenőrizze, hogy a megadott portnevet a rendszer kiválasztotta a Print to the following port (Nyomtatás a következő portba) opcióhoz, majd kattintson az OK feliratra.

#### Fontos:

Amikor ugyanazt az operációs rendszert vagy architektúrát használják a szerverekhez és kliensekhez, lehet, hogy a kapcsolatot a kézikönyvben leírtak alaján kell beállítani.

[Nyomtató szoftver] - [Nyomtató beállítása hálózaton] -[Kliensek beállítása]

# Problémák és megoldások

## Hálózati problémák

| Kommunikációs hiba                                                                                                    |                                                                                                    |  |  |  |
|----------------------------------------------------------------------------------------------------|----------------------------------------------------------------------------------------------------|--|--|--|
| Ok                                                                                                    | Mi a teendő                                                                                                    |  |  |  |
| Több felhasználó van bejelentkezve<br>egyetlen számítógépre egyszerre?                                                                                                    | <ul> <li>Windows XP (64-bit)/Vista<br/>(32-bit/64-bit) rendszeren több<br/>felhasználó esetén kommunikációs<br/>hiba léphet fel, amikor új<br/>felhasználóra kapcsolnak és új<br/>nyomtatási feladatot kezdenek,<br/>miközben az előző felhasználó még<br/>nyomtat.</li> <li>Ellenőrizze, hogy az első felhasználó<br/>nyomtatási feladata készen van-e, és<br/>hogy a felhasználó kijelentkezett-e,<br/>mielőtt egy új felhasználó új<br/>nyomtatási feladatot kezdeményez.</li> </ul> |  |  |  |
| Nem tudja ellenőrizni a megosztott nyomtatót az EPSON Status Monitor 3<br>használatával                                                                                                    |                                                                                                    |  |  |  |
| Ok                                                                                                    | Mi a teendő                                                                                                    |  |  |  |
| Windows XP (64-bit)/Vista<br>(32-bit/64-bit) nyomtató szervert<br>használ olyan operációs rendszerű<br>(Windows 95/98/Me/NT4.0/2000)<br>kliens beállítással, amely régebbi a<br>Windows XP (32-bit) operációs<br>rendszernél? | Ha ilyen kombinációjú működési<br>környezetet használ, előfordulhat,<br>hogy az EPSON Status Monitor 3<br>hibaablaka nem jelenik meg a<br>kliensen hiba esetén.<br>Mindig futtassa az EPSON Status<br>Monitor 3-at, amikor nyomtatót<br>használ.                                                                                                    |  |  |  |